# MANUAL USUÁRIO INTERNO

#### PREPARAR COMUNICAÇÃO

Acessos permitidos: Magistrado, Assessor, Diretor de Secretaria, Assistente Avançado e Assistente Básico.

Movimento (automático): Código 60 Expedição de #{tipo\_de\_documento}

Tipo\_de\_documento:

- Carta Postal Intimação
- Carta Postal Citação
- Carta precatória
- Carta Precatória Citação
- Carta Precatória Intimação
- Carta rogatória
- Carta rogatória Citação
- Carta rogatória Intimação
- Certidão
- Certidão Citação
- Certidão Intimação
- Citação Eletrônica
- Edital de Citação
- Edital de Intimação
- Informações
- Intimação Eletrônica
- Mandado
- Mandado Citação
- Mandado Intimação
- Ofício
- Outros documentos

#### Situação do processo: não altera Nome da tarefa no painel: [S] Preparar comunicação\* Comportamento:

**Agrupamento de expedientes (RN 61)** - Ao produzir expedientes para várias partes, o servidor poderá optar por construir um mesmo documento que será enviado para mais de uma pessoa. Essa funcionalidade é denominada de agrupamento de pessoas em um mesmo expediente. Somente é possível agrupar em um mesmo expediente uma determinada pessoa se o meio de intimação (correios, mandados etc.) e o tipo de documento produzido (intimação, citação etc.) forem idênticos. Dessa forma, para uma intimação de idêntico teor a ser enviada para duas partes distintas do processo, por exemplo, o servidor só precisará construir um único documento intimando as duas partes.

#### ATENÇÃO:

 O envio de expedientes por <u>meio telefônico</u> só estará disponível para partes que tenham pelo menos um <u>meio de contato</u> cadastrado no PJe para o <u>tipo de contato</u> "telefone".

#### Tipo de meio de comunicação:

- Diário eletrônico comunicação por diário eletrônico
- Central de mandados comunicação por oficial de justiça
- Enviar via sistema comunicação por meio eletrônico na forma da Lei n. 11.419/2006
- Correios Comunicação por correspondência (Carta postal(AR))

- Carta comunicação por carta rogatória, de ordem ou precatória
- Edital comunicação por edital
- Pessoalmente
- Telefone
- o registro de endereços estrangeiros no PJe não existe. Você pode solicitar uma melhoria, que será priorizada dentro de nosso planejamento. Para envio de expedientes físicos para endereços estrangeiros, a orientação é que seja usado instrumento externo ao sistema para esse fim. Se desejar submeter a melhoria, favor detalhar a solicitação seguindo os procedimentos descritos para melhoria disponíveis por meio do link http://www.spi.ius.br/wikipio/index.php/lastru%C3%A7%C3%A5%Ess.para.abertura do iss

link <u>http://www.cnj.jus.br/wikipje/index.php/Instru%C3%A7%C3%B5es\_para\_abertura\_de\_iss</u> ues\_no\_Jira. Adicionalmente, utilizar a pendência <u>PJEII-4199</u> como referência.

#### PASSO-A-PASSO:

1

| Painel do usual ana <u>Repeters</u> <u>Agropations</u> <u>Arms lastins realizade</u><br>ent de standitaçãe: <u>*</u> <u>instits</u> <u>Comptis (comerte consults)</u><br><u>Comer</u> <u>Comerte consultação - <u>Comptis (comerte consults)</u><br/><u>Comerte da processo - [1] Preparar comunicação - <u>*</u><br/><u>Foncesso - [1] Preparar comunicação - <u>Predence desde</u><br/><u>Foncesso - Unicipal à Commerte da Processo - Unicipal à Comerte Consultação - <u>Predence desde</u><br/><u>Foncesso - Unicipal à Commerte da Processo - Unicipal à Comerte Consultação - <u>Predence desde</u><br/><u>Foncesso - Unicipal à Commerte da Processo - Unicipal à Comerte Consultação - <u>Predence desde</u><br/><u>Foncesso - Unicipal à Commerte da Processo - Unicipal à Comerte Consultação - Unicipal à Comerte Consultação - Unicipa</u></u></u></u></u></u></u> | Patiel Processo Alterlades Audéncias e sessõe                                                                                                    | Configuração     Acesso rápido                                                                                                    |                                 | 0            |
|----------------------------------------------------------------------------------------------------|----------------------------------------------------------------------------------------------------|----------------------------------------------------------------------------------------------------|---------------------------------|--------------|
| Institution State       Reserve (Servets)         Concernance (Servets)       Concernance (Servets)         State (Servets)       Concernance (Servets)         State (Servets)       Processo         State (Servets)       Processo                                                                                                    |                                                                                                    |                                                                                                    | Painel do                       | usuari       |
| Location case       Processe       Processe       Processe       Processe         151 Concutive roles (Instrix 1)       Examples (Instrix 1)       Processe       Processe       Procese       Processe       Processe                                                                                                    | anas Expodentes Aprupadores (Ames las fas realizadas<br>off de visualização: @ Restes () Completa (xonente consulta)<br>Cason                                                                                                    |                                                                                                    | [S] Preparar comunicaçi         | ao - 🐿       |
| IS Dervice for do juit: - expendence (Cristin 1)     Processo     Processo       IS Dervice for do juit: - expendence (Cristin 1)     Processo     Processo       IS Dervice for do juit: - expendence (Cristin 1)     Processo     Processo       IS Dervice for do juit: - expendence (Cristin 1)     Processo     Processo       IS Dervice for do juit: - expendence (Cristin 1)     Processo     Processo       IS Dervice for do juit: - expendence (Cristin 1)     Processo     Processo       IS Dervice for expendence (Cristin 1)     Processo     Processo       IS Dervice for expendence (Cristin 1)     Processo     Processo       IS Dervice for expendence (Cristin 1)     Processo     Processo       IS Dervice for expendence (Cristin 1)     Processo     Processo       IS Dervice for expendence (Cristin 1)     Processo     Processo       IS Dervice for expendence (Cristin 1)     Processo     Processo       IS Dervice for expendence (Cristin 1)     Processo     Processo       IS Dervice for expendence (Cristin 1)     Processo     Processo       IS Dervice for expendence (Cristin 1)     Processo     Processo       IS Dervice for expendence (Cristin 1)     Processo     Processo       IS Dervice for expendence (Cristin 1)     Processo     Processo       IS Dervice for expendence (Cristin 1)     Processo     Processo <th>Localitar cales<br/>Tarefas de processos<br/>of [5] Conclusão - registrar (Tarefa: 1)</th> <th>Pression     Processor (3) Preparer comunicação *</th> <th></th> <th></th>                                                                                                    | Localitar cales<br>Tarefas de processos<br>of [5] Conclusão - registrar (Tarefa: 1)                                                                                                    | Pression     Processor (3) Preparer comunicação *                                                                                                    |                                 |              |
| [3] [3] Preparare expedients - concluir* : (Invelor 1)       Uttime monimentapilio: 2205/2355 10:45 - Proferido despecto de mero expediente <sup>(C)</sup> [3] [3] Bernessa: (Invelor 1)       Faran encontratação: 2205/2355 10:45 - Proferido despecto de mero expediente <sup>(C)</sup>                                                                                                    | SQ Cumperimentos (Farefa: 1)     SQ Cumperimentos (Farefa: 1)     SQ Derrolvidos do juiz despacho (Tarefa: 1)     SQ Derrolvidos do juiz - urgéncia. (Tarefa: 1)     SQ Foretario classes (Tarefa: 1)     SQ Foretario conscienciação (Farefa: 1). | Processo     Processo     Ara da Fazenda Pública Municipal de Serra/Juíz de Direto Jubatturo da Vara da Fazenda Pública Municipal ExiFils 8880011-73, 2015, 8, 88, 0048 - Municipals     Utilici/Info ULSBAX Velorum Pitel e outros (1)     Utilici/Info ULSBAX Velorum Pitel e outros (1)     Autuado enz 202016 | Pendente desde 22/05/2015 10:47 |              |
|                                                                                                    | [5] Preparar expediente - concluir * (Tareta 1)<br>[5] Bernessa (Tareta 1)                                                                                                    | iltima movimentação: 22/65/2955 10:45 - Proferido despacho de mero expediente 🤤                                                                                                    | Faram encontrados. 1 resulta:   | 11111<br>205 |
|                                                                                                    |                                                                                                    |                                                                                                    |                                 |              |

| no from and fit                           | Congentinement » (Neparat ann de comun<br>de 1 | taşlırı - (1) Prazmar sontorisisgile ( |                                                                                                    |                          |                |        |
|-------------------------------------------|------------------------------------------------|----------------------------------------|----------------------------------------------------------------------------------------------------|--------------------------|----------------|--------|
| acolha dea de                             | etratalita Pispare ata                         | Entrie desirettis visulate s traje     |                                                                                                    |                          |                |        |
| cianachta cho Phio                        | aant.                                          |                                        | Option distances                                                                                                    |                          |                |        |
| time taba hi<br>M Pon dau<br>R Pon passoo | Noattur John                                   |                                        | Digite screene, o Diff                                                                                                    | na o CHPI de destruction |                |        |
|                                           |                                                |                                        | (And a second second se |                          |                |        |
|                                           | Sectoralizes                                   | Contanicaple                           | Person                                                                                                    | Maria                    | Tipo de Praisi | Free . |
|                                           |                                                |                                        |                                                                                                    |                          |                |        |

#### Meio Central de Mandados

Selecione a(s) partes(s) a ser(em) citada(s)/intimada(s):

|                                                     | fre -                     |                                           |                    |                         |                |       |
|-----------------------------------------------------|---------------------------|-------------------------------------------|--------------------|-------------------------|----------------|-------|
| Excellent den de                                    | Preparation Programmation | Excellus decomentos recoltatos o finaliza |                    |                         |                |       |
| Tomates de Pre                                      | resve                     |                                           | Dates deleases     | n)                      |                |       |
| Patriation ()<br>a () Patriation<br>a () Patriation | Contraction               |                                           | Ogle a more, a 197 | an a 1295 do desiradore |                |       |
|                                                     |                           |                                           | Destinations       |                         |                |       |
|                                                     | Bestivation               | Conomiagão                                | Person             | 3569                    | Take the Press | Posee |
| Thebrane                                            |                           |                                           |                    |                         |                |       |

Préema ação Cancelai

| Print an automical                                                                                                    | General and a constant of the second of the second of the | regiles - y 182 Photosis et an en en banglies - |                                                                                                    |       |               |       |
|----------------------------------------------------------------------------------------------------|----------------------------------------------------------------------------------------------------|-------------------------------------------------|----------------------------------------------------------------------------------------------------|-------|---------------|-------|
| Excelha dos ex                                                                                                    | etextéries Proper ete                                                                                                    | Easther documentos veculadas e finaliza         |                                                                                                    |       |               |       |
| And and a second second s |                                                                                                    |                                                 | Dence recovering                                                                                                    | 4.C   |               |       |
| • 2 Pot alvo<br>• 2 Pot passive<br>3 Execution<br>3 Execution                                                                                                    | 0 - vanuar Pater - CHP2 to ann Davidon 30<br>0 - Na Capitel Type - DPF dati SUT dati da di                                                                                                    | saicrisio: 🚓                                    |                                                                                                    |       |               |       |
|                                                                                                    |                                                                                                    |                                                 | and the second second s |       |               |       |
| -                                                                                                    | Territority (                                                                                                    | Conversion                                      | (ference)                                                                                                    | Mare- | Timo do Prazo | Desce |

|                                        | time to Compression Pression atoms                                                                                                    | contraction (2) from an exercication .                                      |               |                                                |                 |         |
|----------------------------------------|----------------------------------------------------------------------------------------------------|-----------------------------------------------------------------------------|---------------|------------------------------------------------|-----------------|---------|
| TYPERAL P                              | erintmaphe"                                                                                                    |                                                                             |               |                                                |                 |         |
| Ecolts                                 | a dos dastinatácios                                                                                                    | de Escollar discenentas vecciadas e Inalizar                                |               |                                                |                 |         |
| et:::                                  | in dis Provinsion                                                                                                    |                                                                             |               | Denies Denimatives                             |                 |         |
| V Marrie 1                             | notes. The biogener holes.                                                                                                    |                                                                             |               | Digite a turne, a CHI bu o Chilo do destrutâna |                 |         |
| the same                               |                                                                                                    |                                                                             |               |                                                |                 |         |
| - 4 - 14                               | n panelini<br>Distructive Distructive Percon- Critic 40 2002/04<br>Distructive Distructive Distructive Distruction<br>Distructive Distructive Distructive Distruction            | nan izi (dalazhado)<br>In w dależanady 😋                                    | (bette        | alline .                                       |                 |         |
| - 44 - 44 - 44 - 44 - 44 - 44 - 44 - 4 | panele<br>Data Felo - venue Reo - CHI & BIL2H<br>Data Felo - Venue Ryo - CHI & BIL2H<br>Data Felo - No Selectory - CHI BIL2H &<br>Bestauline                                     | non dalatanaa)<br>Consedataal                                               | Percel        | atatus dans                                    | : Tipe de Pries | Prilate |
| - 42 AM                                | penain<br>DecCrAsto - version Penai- CrAst A2 200 224<br>DecCrAsto - No Sepan Ergen- CPF and A21 a<br>RestBaseling<br>Verticitum Pietosi<br>CrAst A2 395/2346041-32<br>Executive | rem al dollarindo)<br>en el alatzindo;<br>Canasaglia<br>Delacione a septinț | form<br>Press | Mare<br>Mare<br>Bencore : rec de consciação( 🔹 | Tipe de Plate   | Price   |

|         | and an inclusion and an inclusion                     | at an an an an an an an an an an an an an  |          |                                           |               |                |
|---------|-------------------------------------------------------|--------------------------------------------|----------|-------------------------------------------|---------------|----------------|
| Lacorta | a dos destandarios                                    | Ap. Excellent decarberers presents a black | *        | Carloss destinations                      |               |                |
| 1000    | ena <sup>10</sup> Massachadas<br>adva<br>anteres      |                                            |          | Ogla a serie, a CM as a CMP as andonadare |               |                |
|         | Burburber.                                            | Assistant                                  | Devision | 40100                                     | Yana da Masia | and the second |
|         | Mu Cephel Cygni<br>OF 66521 8744<br>EXECUTION         | Brenne singlere .                          | .01      | (Relations a rest de constrainação)       | ites (        | 6.1            |
|         | Velorum Platol<br>DRV: 02558.2546401.02<br>5352.03400 | Belaviera e recebiral 👘                    | 0.       | (Relations o runo de corrunting de)       | ine je        | 6              |
| 1       |                                                       |                                            |          |                                           |               |                |

**NOTA:** Para intimação de outro(s) destinatário(s) como perito e Ministério Público (atuando como fiscal da lei), proceder conforme a seguir: - Inserir o dado no campo de texto livre:

| Fluxo Principal                  | 1 > Cumprimentos > Prej | parar ato de comunic | ação > [5] Preparar comunicaç | ao."                 |                          |                                     |                |
|----------------------------------|-------------------------|----------------------|-------------------------------|----------------------|--------------------------|-------------------------------------|----------------|
| Preparar comuni                  | icação *                |                      |                               |                      |                          |                                     |                |
| Escolha dos                      | s destinatàrios         | Preparar ato         | Escolher documentos vir       | nculados e finalizar |                          |                                     |                |
| articipantes do l                | Processo                |                      |                               | Outros destinat      | ários                    |                                     |                |
| 🗣 Intimar todos                  | ha Mostrar Todos        |                      |                               | Digite o nome,       | o CPF ou o CNPJ do destr | atário ministê<br>ESTAUU DE SERVARE | 13128798000101 |
| <ul> <li>B Polo ativo</li> </ul> |                         |                      |                               |                      |                          | União Federal                       | 26994558000123 |
| K C Proto piere                  | ang.                    |                      |                               |                      |                          | ESTADO DA BAHA                      | 13937073000156 |
|                                  |                         |                      |                               | Contraction and the  |                          | ESTADO DA PARAIBA                   | 08761132000148 |
| -                                | a nancasin              |                      | The Course State (1)          | Destinatarios        | I ment                   | ESTADO DO PARANA                    | 76416890000189 |
| 82                               | Destinatario            |                      | Comunicação                   | Pessoal              | Meio                     | ESTADO DO AMAPA                     | 00394677000125 |
| Próximo                          |                         |                      |                               |                      |                          | ESTADO DO RIO GRANDE DO<br>NORTE    | 08241739000105 |
|                                  |                         |                      |                               |                      |                          | MINISTERIO PUBLICO DO               |                |

#### - O destinatário será inserido e proceder conforme instruções seguintes.

| MINISTERIO PUBLICO DO ESTADO DO Belestore o espóser des |            |
|---------------------------------------------------------|------------|
| ESPIRITO SANTO                                          | <u>•</u> 3 |
| Pedamo                                                  |            |

**NOTA**: A intimação **NÃO** deve ser feita usando o meio **Enviar via Sistema**, devido *bug* no painel do perito para essa funcionalidade.

Para cada parte , em Comunicação, selecionar o tipo de documento

| Encolt  | a das destinatários - Prepara                                                                                                    | in Exciller ducarterine incutation at                                                                                                    | trimos |          |                                                  |     |               |       |
|---------|----------------------------------------------------------------------------------------------------|----------------------------------------------------------------------------------------------------|--------|----------|--------------------------------------------------|-----|---------------|-------|
| -       | ter de Prosene                                                                                                    |                                                                                                    |        |          | Outres destinations                              |     |               |       |
| * sites | tamme <sup>1</sup> be Mandow Landow<br>18 optime<br>18 panalow<br>19 RECUTADO - Venier van Panalo, Camily 02 1911 (Ca<br>19 RECUTADO - No Dearrier Cogni - CMII 08 R.221 (J | 0001-00 (0005011400)<br>01-04 (0005016400)                                                                                                    |        |          | . Sight is notice, a CPF on a CDFF on method and |     |               |       |
|         |                                                                                                    |                                                                                                    |        | Dente    | along .                                          |     |               |       |
| - 40    | Destinations                                                                                                    | Cornanicapilio                                                                                                    |        | Peniolal | Neo                                              |     | Take Bu Praco | Posts |
| i.      | Mu Cephel Cygni<br>CIF: 68:51:66:54<br>ElECITADO                                                                                                    | Conversagile<br>Marviedu - Categle<br>Biolocore a applicat                                                                                                    |        | (FFI     | Definition o reals de conversagée)               | 500 |               | 8     |
|         | Veforum Pistol<br>Ckm, 02.9962340901.33<br>696021000                                                                                                    | Carte Poetal - Citaplio<br>Carte Poetal - Internação<br>Carte Precebra<br>Carte Precebra                                                                                                    |        | 12       | pleasane o new percentracidate                   | 494 |               | 5     |
| Proem   | o j                                                                                                    | Carte Prezentine - Intrinsplo<br>Carte Regative - Employ<br>Carte Regative - Employ<br>Cartes Regative - Intrinsplo<br>Cartolia - Categla<br>Candila - Intrinsplo<br>Candila - Intrinsplo<br>Candila - Intrinsplo<br>Candila - Intrinsplo<br>Candila - Categla<br>Candila - Categla<br>Candila - Categla<br>Candila - Categla<br>Candila - Categla<br>Candila - Categla<br>Candila - Categla<br>Candila - Categla<br>Candila - Categla<br>Candila - Categla<br>Candila - Categla<br>Candila - Categla<br>Candila - Categla<br>Categla - Categla<br>Categla - Categla | -      |          |                                                  |     |               |       |

Em seguida selecionar, para cada parte, o meio de comunicação, o tipo de prazo e o prazo e clicar em **Próximo**:

|              | and a second land of a second second                                                                                                    | comenuação - (5: Provem comunicação                                        | Ť.              |          |                                                                                                    |                  |             |            |
|--------------|----------------------------------------------------------------------------------------------------|----------------------------------------------------------------------------|-----------------|----------|----------------------------------------------------------------------------------------------------|------------------|-------------|------------|
|              | (transfer)                                                                                                    |                                                                            |                 |          |                                                                                                    |                  |             |            |
| Freeha       | des destinations Process                                                                                                    | de - Establist des avantes des a                                           | dist in Table 2 |          |                                                                                                    |                  |             |            |
| the pass has | in Pressan                                                                                                    |                                                                            |                 |          | Datas materials                                                                                                    |                  |             |            |
| allow he     | ma là mara issue                                                                                                    |                                                                            |                 |          | Digite in mome, is UTP to a DVPU do insubsatives                                                                                                    |                  |             |            |
| 2 No.        | pasayo<br>(1852-1860 - Velenier Palet - 1974 - 10 995-204<br>(1850-1860 - No Ceptor Sygni - 1974 - 005-521 -                                                                                                    | 0007-37 (016537530)<br>87-84 (0165375400)                                  |                 |          |                                                                                                    |                  |             |            |
| 2 mai<br>2 m | palanta<br>1955/1100 - Messan Paler - (1974 10 1952)<br>1955/11007 - No Cepter Cygni - (197 005 521)                                                                                                    | NET-12 (2000)<br>101-12 (2000)<br>101-12 (2000)                            |                 | Ited for | address.                                                                                                    |                  |             |            |
| 10 Mar       | panary<br>18/5/1400 - Helmen Paner, 13/91 30 996-304<br>18/5/1400 - Hel Gentre Cyper, CPP - 068-521 3<br>Decktosalistic                                                                                                    | vinit- of precondos<br>en ele concension<br>Conveningée                    |                 | Pessoal  | Mare Man                                                                                                    | Tigo do          | Wate        | Press      |
| 2 no.        | passo<br>(SISTED) - Veleve Meer - 1971 IS 1952<br>(SISTED) - He Center Sym. (PF 06512) 8<br>(SISTED) - He Center Sym.<br>(PE 052) - SISTED - SISTED - | vers-sa & versmada)<br>verse coecurado;<br>Conunsação<br>Mandado- Olação : |                 | Pessoal  | Miller to the second second se | Tipo do I        | Yana (*)    | Press<br>2 |
| 8 no.        | International States, CHAP, 10 1995 20<br>INFORMATION - His Context Cyrps - CHP - 008 521 4<br>Char Headline<br>Mis Copyrel Cyrps -<br>Char Headline<br>Char Copyrel Cyrps -<br>Color States Tables<br>Color States Tables<br>Color States Calaboration                                                                                                    | Comunication<br>Comunication<br>Mendiado - Olação<br>Mendiado - Olação     | (8)             | Pessoal  | MAY 11 11 Maas<br>Belectors o mero de conversagilo (                                                                                                    | Tipo eko<br>dana | Yaas<br>(*) | Press<br>5 |

| Tipo do Prazo                               |     | Prazo |
|---------------------------------------------|-----|-------|
| dias                                        | ▼ 5 |       |
| dias                                        | 5   |       |
| anos<br>meses                               |     |       |
| dias                                        |     |       |
| horas<br>minutos<br>sem prazo<br>data certa |     |       |

| Ma   | Company of the second second se |                      |   |    |                      |   |            |     |     |
|------|----------------------------------------------------------------------------------------------------|----------------------|---|----|----------------------|---|------------|-----|-----|
| 2 CM | 1 000 521 007-64<br>10/1400                                                                                                    | Mardolh - Claufin    | 1 | 12 | Cantod do Mandados   | 1 | <b>4</b> m | (e) | 611 |
|      | lorum Pixtol<br>2/ 03:056254/891-32<br>50/1406                                                                                                    | Marclaste - Citoyile |   | м  | Central de Mondadore |   | 6m         | 100 | 5   |

O usuário será direcionado para a aba de **Definição de endereços** aonde deverá selecionar o endereço a ser diligenciado para cada parte:

| -        | instantaren Definição dos ossistegos Propara ao Eccolor<br>nom                  | citeramentan versiladan n Brakzar |                     |                  |
|----------|---------------------------------------------------------------------------------|-----------------------------------|---------------------|------------------|
| 10       | Destaution                                                                      | DECRU                             |                     | Units            |
| 9        | mu Castral System                                                               | 363 521 897 94                    | Éservie de Mansadoa |                  |
| 8        | Televal Patri                                                                   | 51 896 234 9997 AZ                | Daritat de Mantalia |                  |
| talantym | nton J mond Phys <sup>7</sup>                                                   |                                   |                     |                  |
|          |                                                                                 | dusterego                         |                     | Etima Alteração  |
|          | Real-Magents Avellous Citizens (188000) Sama Canton, SERGA - ES CEP (1977) (10) |                                   |                     | 2249520(+2 0):27 |
| × #      |                                                                                 |                                   |                     |                  |

Após definição de cada endereço o ícone de verificação de informações completas aparecerá:

| eparar con  | nunicação *                                                           |                                                                                                    |                                              |                          |                    |
|-------------|-----------------------------------------------------------------------|----------------------------------------------------------------------------------------------------|----------------------------------------------|--------------------------|--------------------|
| Escolha d   | los destinatários                                                     | Definição dos endereços                                                                                 | Preparar ato                                 | Escolher documentos vinc | ulados e finalizar |
| inição de e | ndereços                                                              |                                                                                                    |                                              |                          |                    |
| 6           | 8                                                                     |                                                                                                    | Destinatário                                 |                          | CPF/CN             |
| 8           | Mu Cej                                                                | ohei Cygni                                                                                              |                                              |                          | 068.521.867-84     |
| 0.0         | a second                                                              |                                                                                                    |                                              |                          |                    |
| ndereços o  | de destino - Velorum                                                  | m Pistol<br>Pistol 🏰                                                                                    |                                              |                          | 02.956.234/0001-32 |
| ndereços o  | de destino - Velorum<br>s                                             | m Pistol<br>Pistol 앱                                                                                    |                                              | Endereço                 | 02.956.234/0001-32 |
| Endereços o | de destino - Velorum<br>s<br>Rua Maestro Antôn                        | m Pistol 때마<br>Pistol 때마<br>io Cicero, 369898, Serra Centro, SERRA                                      | - ES - CEP: 29176-100                        | Endereço                 | 02.956.234/0001-32 |
| Endereços d | de destino - Velorum<br>s<br>Rua Maestro Antôn<br>Rua Paris, 8120, Ja | m Pistol<br>Pistol 때<br>io Cícero, 369898, Serra Centro, SERRA<br>rdim Serra Dourada, PARá DE MINAS - M | - ES - CEP: 29176-100<br>IG - CEP: 35660-306 | Endereço                 | 02.956.234/0001-32 |

IMPORTANTE: para **acrescentar** um novo endereço no momento da "produção" do documento deve-se proceder da seguinte forma:

<u>1 - No endereço de destino clicar no ícone 🌆 conforme imagem abaixo:</u>

| which the price | New York Control of the Article State of the Article State of the Articl |                        |                       |              |
|-----------------|----------------------------------------------------------------------------------------------------|------------------------|-----------------------|--------------|
|                 |                                                                                                    |                        |                       |              |
|                 | E Avenuelle A                                                                                                    | CHARG                  |                       | Maria .      |
| 9               | Nu Linite Lype                                                                                                    | 005521301-04           | Termin or December    |              |
| 97              | Toma on Padal                                                                                                    | 12 994 214 0 871 · III | Cardral de Mandalina. |              |
| -               | nen ekinetiye 🗘 🗢                                                                                                    |                        |                       |              |
| followyre       | Accessentian antilaxege                                                                                                    |                        |                       |              |
|                 |                                                                                                    | Enderapo               |                       | (Motor Adar  |
| 10              | Avende komen Sentory de Norte, Stillell Jante Keine, VESRA-25-258 2005-000                                                                                                    |                        |                       | 285291 (E.S) |
| 65              | Sumina 31, 4846, Junite its Rentaces V, AGUAS (24044) 06 00081-001-007-007-0082                                                                                                    |                        |                       |              |

Digite o CEP do endereço:

| reparar comunicação                                                                                   |                                                                                                    |                                                    |                                            |
|----------------------------------------------------------------------------------------------------|----------------------------------------------------------------------------------------------------|----------------------------------------------------|--------------------------------------------|
| Escolha dos destinatários                                                                             | Definição dos endereços                                                                             | Preparar ato                                       | Escolher documentos vinculados e finalizar |
| finição de endereços                                                                                  |                                                                                                    |                                                    |                                            |
|                                                                                                    |                                                                                                    | Dest                                               | inatário                                   |
| 66                                                                                                    | Mu Cephei Cygni                                                                                     |                                                    |                                            |
| 1. <b>1. 1</b> 1. 1 1. 1 1. 1 1. 1 1. 1 1. 1                                                          | Velorum Pistol                                                                                      |                                                    |                                            |
| Endereços de destino - Mu Ce<br>Novo endereço                                                         | phei Cygni 🐨                                                                                        |                                                    |                                            |
| Indereços de destino - Mu Ca<br>Novo endereço<br>Digite o CEP do endereço                             | phei Cygni 📭                                                                                        |                                                    |                                            |
| Indereços de destino - Mu Ca<br>Novo endereço<br>Digite o CEP do endereço<br>Endereços                | phei Cygni 📭                                                                                        |                                                    | Enderec                                    |
| Indereços de destino - Mu Ca<br>Novo endereço<br>Digite o CEP do endereço<br>Endereços                | phei Cygni™<br>sa Senhora da Penha, 369897, Santa Helen                                             | а, VITóRIA - ES - CEP: 2                           | Endereç<br>9055-050                        |
| Indereços de destino - Mu Ca<br>Novo endereço<br>Digite o CEP do endereço<br>Endereços<br>Avenida Nos | phei Cygni™<br>sa Senhora da Penha, 369897, Santa Helen<br>1846, Jardim da Barragem V, ÁGUAS LINDAS | a, VITÓRIA - ES - CEP: 2<br>S DE GOIáS - GO - CEP: | Endereç<br>9055-050<br>72920-782           |

| Digite o CEP | do endereço2 | 9015-030  |                            |            |  |
|--------------|--------------|-----------|----------------------------|------------|--|
| ndereços     |              | 29015-030 | Praça Dom Luiz Scortegagna | VITóRIA-ES |  |
| <b>[</b> ]   | Avenida      |           |                            |            |  |
| 177          | Quadra       |           |                            |            |  |
| Selec        | iona ender   |           |                            |            |  |
|              |              |           |                            |            |  |

<u>Complete os dados do endereço, marque se o mesmo será vinculado ao processo ou será</u> <u>usado apenas para contato. Após, clique em incluir endereço:</u>

| (minespea de anajou - Mia Casilar ( y | pet .  |        |             |                |                               |
|---------------------------------------|--------|--------|-------------|----------------|-------------------------------|
| Rose and rospe                        |        |        |             |                |                               |
| Tigth a CEP do enterrept 29015-018    |        |        |             |                |                               |
| Legradeure/                           | Número | Bairco | Complemento | Gilade Estado" | Enderego apesas para caranto? |
| Prage Dom Last Scotlegegne            |        | Centra |             | VToPALES       |                               |
| Viccular enderaço ao processo?        |        |        |             |                | Ū.                            |
| 1                                     |        |        |             |                |                               |
| Inclar ondereço                       |        |        |             |                |                               |

O endereço aparecerá então na tabela, apto a ser selecionado:

| de rega i |                                                                                         |                 |
|-----------|-----------------------------------------------------------------------------------------|-----------------|
|           | Indengo                                                                                 | Ülina Alarış    |
| 0         | Aventa himas Sentana ila Penta, 10007, Santa Indea, VESRA-155-109-2005-200              | 224552015 10 28 |
| 8         | Turatina 211, 4544, Jandon In Barragan V, ANDAN JANDAN 25, 90365 - 00 - 1058, 72505-702 |                 |
| 13        | Page Doni, Jug Scolegage. MITTER, Celler, VESRA - ES - CEP 2005-8:08                    | 11090215 IB 48  |

Após selecionar todos os endereços a serem diligenciados, clicar em Próximo quando será direcionado para a aba Preparar ato.

| the second states of               | nin exam. Annual an ensemine. Prepara.<br>N                                                                                                   | AN COURT INCOME.                                             | and a state          |                       |        |         |                        |
|------------------------------------|----------------------------------------------------------------------------------------------------|--------------------------------------------------------------|----------------------|-----------------------|--------|---------|------------------------|
|                                    | Destinative                                                                                                    | CPECIPU                                                      | Tan                  | Mole                  | Wgeste | Tigloss | Agricar co             |
| 8                                  | Mu Cephel Cypin                                                                                                    | 862 1211 867 84                                              | Alexando - Citaglia  | Central te Vandados   | 8      | 13      | (Expediente próprio)   |
| 9                                  | Vebrum Patra                                                                                                    | HE 1956 (2)4-000 1-02                                        | Hamilato - Cliscilio | Caritral de Mandagène | 10     | 15      | (Eigendieste prilosio) |
| A functionality<br>Previous factor | als "Appare con" per apresa un inpetière par table au methodos<br>au destruitante separ existen au argan de docamente a aprasement<br>Priceme | a ambiectelou<br>larve ser Vels animismente à escalta de nos | ek û diwerîn         |                       |        |         |                        |

<u>Nesta etapa o usuário poderá usar a funcionalidade</u> **Agrupar com** para produzir um único documento comum às partes. O usuário deve ir na coluna **Agrupar com** e selecionar a parte:

| (F) | <br>[Expediente próprio]                |
|-----|-----------------------------------------|
|     | [Expediente próprio]<br>[Velorum Pistol |
|     | [Expediente próprio]<br>Velorum Pistol  |
|     |                                         |
|     |                                         |

|                | Destination                                                             | CHICSPJ           | Tipo               | . Mar                | Brgante | Sigliceo | Agrical con    |
|----------------|-------------------------------------------------------------------------|-------------------|--------------------|----------------------|---------|----------|----------------|
| 1              | No Cepher Cype                                                          | 100.521.007-04    | Vandado - Citegião | Central de Ramfactes | 8       | 10       | Valorum Platel |
|                | Venue Real                                                              | 12 398 2040101-32 | Mandado - Citação  | Central de Ravdados  | 0       | 0        |                |
| Afuncientation | ele "Agrepar con" gera aporaa un expediente para totos os destinatários | selectivados.     |                    |                      |         |          |                |

# Em seguida deve clicar no ícone 🖻 para editar o documento:

| lo | de comunicaç | ko              | rapana ato | conter oucontentos verco | adds o inianzar   |  |
|----|--------------|-----------------|------------|--------------------------|-------------------|--|
|    |              | Destinatário    |            | CPF/CNPJ                 | Tipo              |  |
|    | 8            | Mu Cephel Cygni |            | 068.521.867-64           | Mandado - Citação |  |
|    | (a)          | Vetorum Piatol  |            | 02.958.234/0001-32       | Nandado - Ctação  |  |

Em **Preparar ato** o usuário poderá usar como espécie de comunicação um **Documento do processo** (produzido anteriormente) ou um **Documento novo**. Tratando-se de **Documento novo**, proceder conforme segue:

| icolha dos d | festinatários | Definição dos endereços | Preparar ato | Escolher documentos vincul | ados e finalizar  |
|--------------|---------------|-------------------------|--------------|----------------------------|-------------------|
| gg           | 90-           | Destinatário            |              | CPF/CNPJ                   | Tipo              |
| 1            | Mu Cephei C   | ygni                    |              | 968.521.867-84             | Mandado - Citação |
| i0           | Velorum Pad   | NA.                     |              | 02.956.234/0001-32         | Mandado - Citação |
|              |               |                         |              |                            |                   |

Selecionar o modelo do documento a ser utilizado:

| drumento de comunicação<br>O Documento do proceso                                | s<br>80 💌 Documento novo                                                                                   |                                     |                               |  |
|----------------------------------------------------------------------------------|----------------------------------------------------------------------------------------------------|-------------------------------------|-------------------------------|--|
| ales [Selecone o mod<br>Mandado - Citaçã<br>Mandado - Citaçã<br>Mandado - Citaçã | etoj<br>Hiti<br>o Embargos Terceiros<br>o Exec Quantia Certa a<br>o Execução art. 730<br>o Execução Fiscal | • snacho • X, X' = # X 4 2<br>• 730 | 1 38 38 88 12<br>2 Ω ¶   2 12 |  |
|                                                                                  |                                                                                                    |                                     |                               |  |
|                                                                                  |                                                                                                    |                                     |                               |  |
|                                                                                  |                                                                                                    |                                     |                               |  |
|                                                                                  |                                                                                                    |                                     |                               |  |

Após edição do documento, obrigatoriamente clicar em **Confirmar** de modo a ser lançado o movimento:

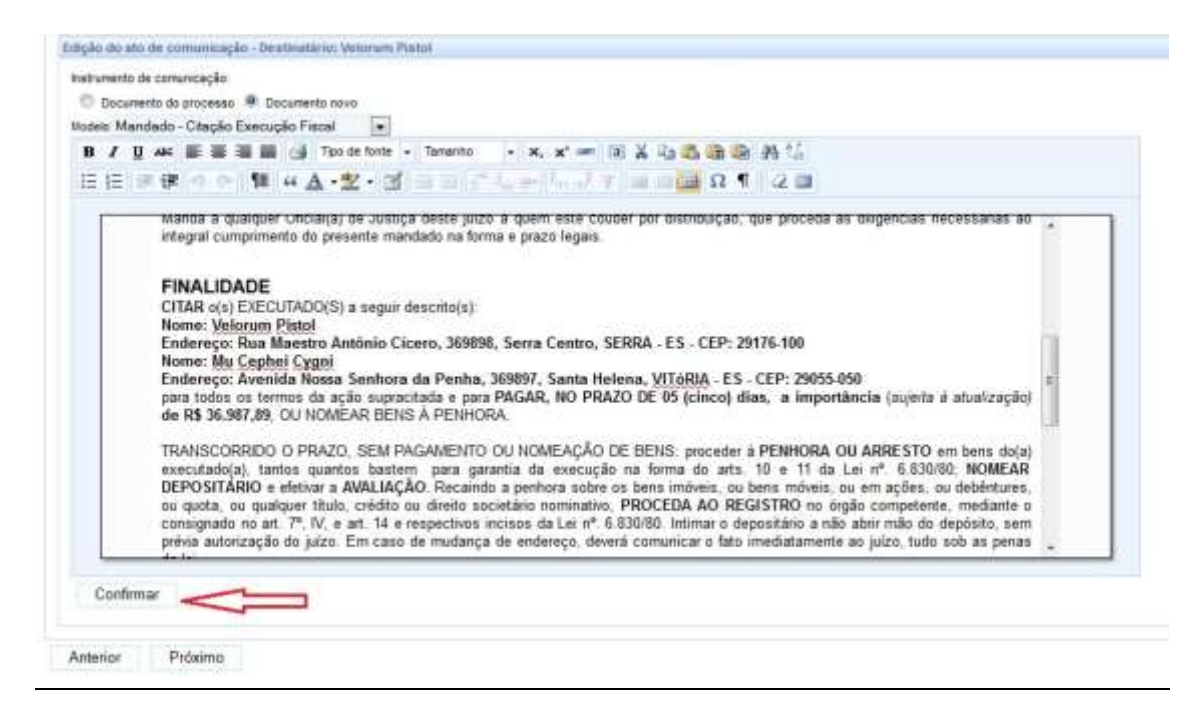

<u>Tratando-se de **Documento do processo**, proceder conforme segue:</u> - <u>Selecionar o tipo de documento a ser utilizado como meio de comunicação</u>

|      |        |                                   | Documentos do proce     | 1590                           |                     |
|------|--------|-----------------------------------|-------------------------|--------------------------------|---------------------|
| Ø    | ы      | Tipo                              | Responsável             | Documento                      | Data de criação     |
| -    | 3997   | Mandado - Citação                 | Cephei Wezen            | Mandado - Citação              | 03/09/2015 17:02:59 |
| 1    | 3992   | Certidão - Juntada                | Cephei Wezen            | Certidão - Juntada             | 02/09/2015 16 53 22 |
| -    | 3991   | Despacho                          | Cephei Wezen            | Despacho                       | 02/09/2015 16:50:58 |
| -    | 3990   | Certidão - Conferência<br>Inicial | Caphei Wagan            | Certidão - Conferência Inicial | 02/09/2015 16:49:49 |
| -    | 3984   | Petição Inicial                   | Venaticorum Cassiopolae | Petição Inicial                | 02/09/2015 13:41:33 |
|      |        |                                   |                         | 1.00                           |                     |
| Cont | Conner |                                   |                         |                                |                     |

#### - Clicar em **Confirmar** de modo a ser lançado o movimento de expedição do documento:

|         |                                     |                                                      | Documentos do pr                                                                                                    | cesso                                                                                        |                     |
|---------|-------------------------------------|------------------------------------------------------|----------------------------------------------------------------------------------------------------|----------------------------------------------------------------------------------------------|---------------------|
| 82      | Id                                  | Тіро                                                 | Responsável                                                                                                    | Documento                                                                                    | Data de criação     |
| 6       | 3997                                | Mandado - Citação                                    | Cephei Wezen                                                                                                    | Mandado - Citação                                                                            | 03/09/2016 17:02:59 |
| 5.      | 3992                                | Certidão - Juntada                                   | Cephei Wezen                                                                                                    | Çertidão - Juntada                                                                           | 02/09/2015 18:53:22 |
| 3 😘     | 3991                                | Despacho                                             | Cephei Wezen                                                                                                    | Despacho                                                                                     | 02/09/2015 16:60:58 |
| 84      | 3990                                | Certidão - Conferência<br>Inicial                    | Cephei Wezen                                                                                                    | Certidão - Conferência Inicial                                                               | 02/09/2015 16:49:49 |
| 8       | 3984                                | Petição Inicial                                      | Venaticorum Cassiopeiae                                                                                                    | Petição tricial                                                                              | 02/09/2015 13:41:33 |
| olecio  | nado o docu                         | mento: Mandado - Citação                             |                                                                                                    |                                                                                              |                     |
| ielecio | nado o docu                         | mento: Mandado - Citação                             | 2<br>ESTADO DO ESPÍR<br>PODER JUDIC<br>Serra - Vara da Fazenda I<br>Avenda Gelúlio Yargas, 250, Fórum D. João Mareol Cina<br>Talvitora (27) 321                             | TO SANTO<br>ÁRIO<br>ública Municipal<br>1. Gena Centro, SERRA - ES - CEP: 20176-090<br>11011 |                     |
| PROC    | nado o docu<br>CESSO Nº f           | essento: Mandado - Citação<br>8880240-33,2015 8,08,0 | ESTADO DO ESPÍR<br>PODER JUDIC<br>Serra – Vara da Fazenda I<br>Avenda Gelúlio Vargas, 250, Fórum DJ Jóán Mareol Cina<br>Talaboa (27) 321<br>7048                            | TO SANTO<br>ÁRIO<br>ública Municipal<br>Io: Sena Centro, SERRA - ES - CEP: 20176-090<br>1011 |                     |
| PROC    | nado o docu<br>CESSO Nº 4           | escento: Mandado - Citação<br>8880240-33,2015,8,08,0 | S<br>ESTADO DO ESPÍR<br>PODER JUDIC<br>Serra - Vara da Fazenda<br>Avenida Gelúlio Vargas, 250, Fónum Dr. Jaño Nanoel Cane<br>Taixtore (27) 52<br>2008<br>Ler restante de de | TO SANTO<br>ÁRIO<br>ública Municipal<br>In Sena Centro, SERRA - ES - CEP: 29176-090<br>1011  |                     |
| PROC    | nade o dece<br>XESSO Nº 1<br>firmar | escento: Mandada - Eitação<br>8860240-33.2015.8.08.0 | ESTADO DO ESPÍR<br>PODER JUDIO<br>Serra - Vara de Fazenda I<br>Avenida Gelúlio Vargas, 250, Finum D. Joba Nancio Como<br>Talvibra (27) 321<br>1048<br>Ler restante de do    | TO SANTO<br>ÁRIO<br>ública Municipal<br>I. Sens Cetro, SERRA- ES - CEP: 29176-090<br>11011   |                     |

# Em seguida clicar em **Próximo** e selecionar os documentos a serem vinculados, caso necessário:

|           | MM. Juiz(a) de Dire                        | ito da Vara da Fazen  | da Pública Municipal de S   | erra, por nomeaçã    | io na forma da | lei etc.      |                |   |
|-----------|--------------------------------------------|-----------------------|-----------------------------|----------------------|----------------|---------------|----------------|---|
|           | integral cumpriment                        | to do presente mandad | to na forma e prazo legais. | er por distribuição. | due pioceda    | as disgencias | necessarias ap | * |
| Confirmat | 61                                         |                       |                             |                      |                |               |                |   |
| Commisar  |                                            |                       |                             |                      |                |               |                |   |
| enot      | Próximo <                                  | -                     |                             |                      |                |               |                |   |
|           | and an an an an an an an an an an an an an |                       |                             |                      |                |               |                |   |

|      |       | Test                            | (minut            | Depart                         | and a                | Det               | a de cramier   | Artist          |
|------|-------|---------------------------------|-------------------|--------------------------------|----------------------|-------------------|----------------|-----------------|
| 1.19 | 643   | Despartin                       | drama (Mizer)     | Descarto                       | 1.1.C.               | 22860015 16 21 21 |                | #1              |
| 1    | 54    | Centrillo - Contentincia Instal | Crime Hazer       | Dentalio - Doministrate materi |                      | 2546000 6.8.52    | li<br>M        | 41              |
| 8    | 641   | CE#                             |                   | 104                            |                      | 25480010 10 00 20 | Č.             | *               |
| 4    | sed   | Fedgla social                   | Crisma Meden      | Felgler Instal                 |                      | 20802015 10 22 23 | ř.             | 63              |
|      |       | uiedes.                         |                   | 11101010100                    |                      |                   | Veroitar datum | ettes a expedie |
|      |       | Destination                     | OFFICARU          | Tipo                           |                      | lifeto            | Press          | (0)             |
| -    |       | Perse Sciole                    | 01.828.034/001-67 | Wandarb - Edução (presson)     | Cantral de Mandadore | i.                | 6 me           | 9               |
| w.   |       | Arae Senterum                   | 108-561 417-57    | Wardeds - Clerche (creaser)    | Central de Handardon | è.                | t circo .      | 100             |
| Anto | ior i |                                 |                   |                                |                      |                   |                |                 |
|      |       |                                 |                   |                                |                      |                   |                | anna dotaine    |

# ExFis 8660004-51.0015.8.00.0048 - [5] Preparar comunicação \*

| and the second second se | Creinie Wazzel<br>Orweite Wegner | Despatito<br>Certaldo - Centerlinia resal<br>1004     |                                                                                                    | 259802618 16 67 21<br>259802618 16 69 52                                                                                                    |                                                                                                    |                                                                                                    |
|----------------------------------------------------------------------------------------------------|----------------------------------|-------------------------------------------------------|----------------------------------------------------------------------------------------------------|----------------------------------------------------------------------------------------------------|----------------------------------------------------------------------------------------------------|----------------------------------------------------------------------------------------------------|
| uel .                                                                                                    | Orenik Wezer                     | Certalite - Certificitional annae<br>CENA             |                                                                                                    | 25367018161832                                                                                                    |                                                                                                    | 62                                                                                                    |
|                                                                                                    |                                  | COA.                                                  |                                                                                                    |                                                                                                    |                                                                                                    |                                                                                                    |
|                                                                                                    |                                  |                                                       |                                                                                                    | 25486/2018 HE 00.23                                                                                                    |                                                                                                    | 8                                                                                                    |
|                                                                                                    | Drives Wated                     | Petiple: mical                                        |                                                                                                    | 25/86/04/15 16:02:25                                                                                                    |                                                                                                    | 41                                                                                                    |
| berruniti                                                                                                    | EPICIPI                          | Tipo                                                  |                                                                                                    | Reador .                                                                                                    | Press-                                                                                                    | 10                                                                                                    |
| Destruction                                                                                                    | EPECANO AT                       | Testing, Thinks (second)                              | Contrat on Manager                                                                                                    | Neto                                                                                                    | Press                                                                                                    |                                                                                                    |
|                                                                                                    | minister erft All                | Manines, Charle manual                                | Cantral do Manifestra                                                                                                    |                                                                                                    | 1.000                                                                                                    |                                                                                                    |
|                                                                                                    | learnation                       | Bermanica CPRCMU<br>IS-SSESMORT-UT<br>ISB-SREET-UT-UT | Anamanina CPPCON Tun<br>II-SIS (SACOLAT Hansan-Dagla (second<br>III-SIS (SACOLAT Hansan-Dagla (second<br>III-SIS (SACOLAT Hansan-Dagla (second | CEPTCOR/L         Tax         I           E1-SDI CM/CEPT-E1         Mantaso - Chapter previoti         Central trait Mantaso - Unição (previoti)         Central trait Mantaso - Unição (previoti)         Central trait Mantaso - Chapter previoti         Central trait Mantaso - Chapter previoti | EPITORIa         Tax         Maio           BLASS (SUNDELAT         Manison - Chickle (previoit)         Central its Manisolae           BIG 601 + 07-027         Manison - Chickle (previoit)         Central its Manisolae | CENTIONIC         Tain         March         France           Bit SEC (MODILIAT)         Marchanic Chapter operation         Central as Manchene         1 dates           Bit SEC (MODILIAT)         Marchanic Chapter operation         Central as Manchene         1 dates           Bit SEC (MODILIAT)         Marchanic Chapter operation         Central as Manchene         1 pies |

| Escolh           | ha dos des     | stinatários Definição dos endereços F  |
|------------------|----------------|----------------------------------------|
|                  |                |                                        |
|                  | ld             | Тіро                                   |
| <b>V</b>         | 543            | Despacho                               |
|                  | 542            | Certidão - Conferência Inicial         |
| ~                | 541            | CDA                                    |
| <b>v</b>         | 540            | Petição Inicial                        |
|                  |                |                                        |
|                  |                |                                        |
| 6.2. da          | - to - in - it |                                        |
| á 3 docum        | entos vincul   | ados                                   |
| á 3 docum        | entos vincul   | ados<br>Destinatário                   |
| á3 docume<br>⊇❤⊡ | entos vincul   | ados<br>Destinatário<br>Persei Scorpii |

## Para finalizar a tarefa o usuário deve clicar em Assinar digitalmente:

| Partial Scorpt  | 11,010,010,010,07 | and an an experimental of the barr |                         |       |                |
|-----------------|-------------------|------------------------------------|-------------------------|-------|----------------|
|                 | ALL BRANCHARD ALL | Handado - Citação (pessual)        | Central de literclasion | 5 dae | 8              |
| Arga Generature | 108.851 #17-87    | Hannam - Chaplo (peases)           | Cantral de Rendados     | 5.044 |                |
|                 |                   |                                    |                         |       | esiter digital |

#### **IMPRIMIR**

Acessos permitidos: Magistrado, Assessor, Diretor de Secretaria, Assistente Avançado e Assistente Básico. Movimento: não tem Situação do processo: não altera Glossário: Mostra o expediente encaminhado e os documentos vinculados a este para impressão.

#### PASSO-A-PASSO:

#### PREPARAR COMUNICAÇÃO – IMPRIMIR MANDADO

| a sina ana                      | 011-70.2515 n.CR.0040             | (6) Perparat comunicação - improtor man                   | idado *           |      |            |          |
|---------------------------------|-----------------------------------|-----------------------------------------------------------|-------------------|------|------------|----------|
| The Form Provide To Co.         |                                   | nyis - Million and an an an an an an an an an an an an an |                   |      |            |          |
| Destate de Mandado"<br>Beinnese |                                   |                                                           |                   |      |            |          |
|                                 |                                   | Terementaria (a)                                          |                   | Tien | + inpute * | + 3ath T |
| 0.0                             | o Capital Capital Station of Base |                                                           | Manimum - Obselle |      | 640        | 8Å0      |
| Polena apilo                    | Experied on constants             |                                                           |                   |      |            |          |

| TRANSCORRIDO O PRAZO, SEM PAGAMENTO OU NOMEAÇÃO DE BENS: proceder à PENHORA OU ARRESTO em bens do(a)<br>executador(a) tantos quantos bastem para garantia da execução na forma do arts. 10 e 11 da Lei nº 6.830/80, NOMEAR<br>DEPOSITÁRIO e efetivar a AVALIAÇÃO. Recando a penhora sobre os bens indiveis, ou bens móveis, ou em ações, ou debêntures,<br>ou quota, ou qualquer título, crédito ou direito societário nominativo. PROCEDA AO REGISTRO no órgão competente, mediante o<br>consignado no art. 7º, IV, e art. 14 e respectivos incisos da Lei nº 6.830/80, intimar o depositário a não abrir mão do depósito, sem<br>prévia autorização do juízo. Em caso de mudança de endereço, deverá comunicar o fato imediatamente ao juízo, tudo sob as penas<br>da lei. |                                                                                                    |
|----------------------------------------------------------------------------------------------------|----------------------------------------------------------------------------------------------------|
| ADVERTÊNCIAS<br>PRAZO: Realizada a penhora, INTIMAR O(A) EXECUTADO(A) PARA EMBARGAR, saso queira no prazo de 30 (trinta) disa. Recando a<br>penhora sobre bem imôvel, intimar o cónguge do essecutado, se casado for.                                                                                                    |                                                                                                    |
| ANEXO(S)<br>Cópia da petição minial, CDA + despacho inicial                                                                                                    | Wandado - Citação                                                                                                    |
| SERRA-ES, 11 de junho de 2015.                                                                                                    |                                                                                                    |
| Analista Judiciário Especial/Chefé de Secretaria<br>Aut. pelo Art. 60 do Código de Normas                                                                                                    |                                                                                                    |
| Areinede sirsensigemente per: Camichacalis Armona<br>http://sireans.bomologacas.tjs.jus.br/pjetetia/7zoosso/ComultaDocumento<br>/listTier.seam                                                                                                    |                                                                                                    |
|                                                                                                    | TRANSCORRIDO O PRAZO. SEM PAGAMENTO OU NOMEAÇÃO DE BENS: proceder à PENHORA OU ARRESTO em bens do(a)<br>executado(a), tantos quantos bastem para garantia da execução na forma do arts. 10 e 11 da Lai nº 6.830/80, NOMEAR<br>DEPOSITÁRIO e defeixar a AVALLAÇÃO. Recando a penhora sobre os bens indiveis, ou bens móveis, ou em ações, ou debêntures,<br>ou quota, ou qualeyar thuico. crédito ou direto sociatión comunitorio. PROCEDA AO REGISTRO no degão competente, medianes o<br>consignado no art. 7º, IV, e art. 14 e respectivos incisos da Lei nº 6.830/80, Intimar o depositário a não abrir mão do depósito, sem<br>préva autorização do juizo. Em caso de mudança de endereço, deverá comunicar o fato intediatamente ao juizo, tudo sob as penas<br>da lei.<br>ADVERTÊNCIAS<br>RRAZO: Realizada a penhora, INTIMAR O(A) EXECUTADO(A) PARA EMBARGAR, caso queira no prazo de 30 (trinita) dias. Recando a<br>penhora sobre bem imóvel, utimar o deguge do executado, se casado for.<br>ANEXO(S)<br>Cópia da petição inicial, CDA e despacho micial<br>SERRA-ES, 11 de junho de 2013.<br>Analizta Judiciário Expecial/Chafe de Secretarias<br>Ant. pelo Art. 60 do Código de Normas<br>Despectar començação do consecutado, te casado for:<br>Despectar temperatore pero: Castinatamentar Atenda.<br>Na pelo Art. 60 do Código de Normas<br>Despectar temperatore pero: Castinatamentar Atenda |

Os documentos anexados ao mandado serão impressos via aba documentos

| łđ  | Número | Origem  | Juntado em     | Juntado por   | Documento                      | Tipo                           | Anexos | Certidão |
|-----|--------|---------|----------------|---------------|--------------------------------|--------------------------------|--------|----------|
| 518 |        | 1º Grau | 20/06/15 17:17 | ORIONIS WEZEN | Certidão - Conferência Inicial | Certidão - Conferência Inicial | 608    | 67       |
| 517 |        | tº Grau | 20/06/15 16:08 | ORIONIS WEZEN | Documento Comprobatorio        | Petção hicial                  | 1-0    | - 43     |
| 516 |        | t* Grau | 20/06/15 16:08 | ORIONS WEZEN  | Petição Inicial                | Petção hicial                  | 470    | - 47     |

### PASSO-A-PASSO:

# PREPARAR COMUNICAÇÃO – IMPRIMIR MANDADO

| heart                                   | Comparently (Property in According to 10) Property constrainty, Property in                                                                                                    | and a                                                                                                    |                                                                                                    |                                                                                                    |         |
|-----------------------------------------|----------------------------------------------------------------------------------------------------|----------------------------------------------------------------------------------------------------|----------------------------------------------------------------------------------------------------|----------------------------------------------------------------------------------------------------|---------|
| and the second                          | also report from the                                                                                                    |                                                                                                    |                                                                                                    |                                                                                                    |         |
| me de Mandak                            | E C                                                                                                    |                                                                                                    |                                                                                                    |                                                                                                    |         |
|                                         | Desenation of                                                                                                    |                                                                                                    | Tan                                                                                                    | + inpete *                                                                                                    | + 349 T |
|                                         | -Reclasser Grant States Page                                                                                                    | Participa - Onulla                                                                                                    |                                                                                                    | 940                                                                                                    | 840     |
|                                         | executado(a), tantos quantos bastem para g                                                                                                    | arantia da execução na forma do arts                                                                                                    | 10 e 11 da Lei nº.                                                                                                    | 6.830/80; NOMEAR                                                                                                    |         |
| - Fluxo<br>Prepar                       | executado(a), tantos quantos bastem para g<br>DEPOSITÁRIO e efetivar a AVALIAÇÃO. Recas<br>ou quota, ou qualquer título, crédito ou direto s<br>consignado no art. 7°, NC, e art. 14 o respectivos<br>prévia autorização do juízo. Em caso de mudano<br>da lei.                                                                                                    | arante da execução na forma do arte<br>do a penhora sobre os bens indiveis, ou b<br>ocietário nominativo, PROCEDA AO REG<br>incises da Lein <sup>®</sup> 6.830/80 Intimar o dej<br>a de endereço, deverá comunicar o fato i                                                       | 10 e 11 da Lei nº<br>bens móveis, ou em a<br>ISTRO no órgão con<br>costário a não abrir n<br>mediatamente ao juíz                            | 6.830/80: NOMEAR<br>sp5es, ou debêntures,<br>mpetente, mediante o<br>não do depósito, sem<br>o, tudo sob as penas                             |         |
| - Pluxo<br>Prepar<br>entrais<br>Selecio | executado(a), tantos quantos bastem para g<br>DEPOSITÁRIO e efetivar a AWALIAÇÃO. Recan<br>ou quota, ou qualquer titulo, crédito ou direito s<br>consignado no art. 7º. N. e art. 14 e respectivos<br>prévia autorização do juízo. Em caso de mudano<br>da fei.<br>ADVERTÊNCIAS<br>PRAZO: Realizada a penhora, INTIMAR O(A) E<br>penhora sobre bem imóvel, utimar o cónguge do exec | arantes da execução na forma do arte<br>ido a penhora sobre os bens indiveis, ou b<br>ocietáno nominativo, PROCEDA AO REG<br>incisos da clei nº 6.830/80. Intimar o dej<br>a de endereço, deverá comunicar o fato a<br>XECUTADO(A) PARA EMBARGAR, caso o<br>utado, se cauado for. | 10 e 11 da Lei nº,<br>ens móveis, ou em a<br>ISTRO no degão cos<br>postário a não abrir n<br>mediatamente ao juiz<br>gueira no prazo de 30 ( | 6.830/80: NOMEAR<br>sp5es, ou debéntures,<br>metente, mediante o<br>mão do depósito, sem<br>to, tudo sob as penas<br>trinta) dias. Recaindo a |         |

Analista Judiciário Especial/Chefe de Secretaria Aut. pelo Art. 60 do Código de Normas

nimingrei 🤝

15061110295054500000000000480

Os documentos anexados ao mandado serão impressos via aba documentos

Anninger elementiquemente por: Caminantalia Arnona http://iisteana.homologana.tjus.jus.br/pjetcmina/Processo/ConsultaDocumento /listNiew.eeum

| łđ  | Número | Origem  | Juntado em     | Juntado por   | Documento                      | Tipo                           | Anexos | Certidã |
|-----|--------|---------|----------------|---------------|--------------------------------|--------------------------------|--------|---------|
| 518 |        | 1º Grau | 20/06/15 17:17 | ORIONIS WEZEN | Certidão - Conferência Inicial | Certidão - Conferência Inicial | 608    | 67      |
| 517 |        | tº Grau | 20/06/15 16:08 | ORIONIS WEZEN | Documento Comprobatorio        | Petção hicial                  | - 1-0  | 48      |
| 516 |        | t* Grau | 20/06/15 16:08 | ORIONS WEZEN  | Peticão Incal                  | Petição Inicial                | 470    | 48      |

#### ENCAMINHAR MANDADO

Acessos permitidos: Magistrado, Assessor, Diretor de Secretaria, Assistente Avançado e Assistente Básico. Movimento: não tem Situação do processo: não altera Nome da tarefa no painel: [S] Encaminhar Mandado\* Glossário: Tarefa abre a página do sistema Ejud para o usuário cadastrar o Mandado.

#### PASSO A PASSO:

| Abrir a tarefa clicando no ícor                                                                                                    | ne 🌇                                                                                                    |                                                                                                    |                                                   |
|----------------------------------------------------------------------------------------------------|----------------------------------------------------------------------------------------------------|----------------------------------------------------------------------------------------------------|---------------------------------------------------|
| Porter Judiciário do Estado Espirit<br>Processo Judicial Eletrônico                                                                                                    | o Santo - TREINAMENTO                                                                                                    |                                                                                                    |                                                   |
| Second Second Se |                                                                                                    |                                                                                                    |                                                   |
|                                                                                                    |                                                                                                    | terra da Formala Politica Municipal de Sena (                                                                              | Deventes da lancontaria i Develor de Secontaria 🔹 |
| W freed franzen Mittalien Auffiniers andere                                                                                                    | Configenale:                                                                                                    | Automatica California                                                                                                    | 0 0                                               |
|                                                                                                    |                                                                                                    |                                                                                                    | Painel do usuário                                 |
| Tainie Transferier, Agrandente Ottomo Kortiko restandos      Perfit de resulticipios:      Disaste Cortes Consulto restantes     Tainies de presenten     Tainies de presenten     Tainies de presenten     Tainies (2)     Tainies - constitur - Tainie (2)     Tainies (3)                                                                                                    | Propies<br>Provins (B)/range constraints, constraints, co                                                                                                    | [5] Preparar comunic                                                                                                    | cação - encaminhar mandado *                      |
| <ul> <li>[4] Sociade (Societ 2)</li> <li>[4] Controllegia mata (Hurris 2)</li> <li>[4] Projecto also tasta ("Opvils 2)</li> <li>[4] Projecto also tasta ("Opvils 2)</li> <li>[4] Projecto constraintylic constraints device "Opvils 1)</li> <li>[4] Projecto constraints (Societ - "Opvils 1)</li> <li>[4] Projecto constraints (Larka (1))</li> <li>[4] Projecto constraints (Larka (1))</li> <li>[4] Projecto constraints (Larka (1))</li> <li>[4] Projecto constraints (Larka (1))</li> </ul>                                                                                                    | Anna de l'astroda Natilica Manical de Servicia<br>Espina 6000011-73.2015 6.08.0048 - M<br>Malaste Service 2006/0018<br>Ottana monominiação: 11/00/0016 16:29 - Espec | n to Enrolo Saturitado de Vera de Feanido Pétitos Manoquel<br>nitelipada<br>(f)<br>gão de meantado - etação <sup>(f)</sup> | 19952995 96-35                                    |
| [1] Frequence experiences - anticlast ** (Tarchi, 1)     [2] Prepare experience - nanolastic ** (Tarchi, 1)     [3] Prepare experience - anticlast ** (Tarchi, 1)     [3] Prepare experience - anticlast ** (Tarchi, 1)     [3] Supportes - anticlast += (Tarchi, 1)     [4] Talancias enjanguido - tangar menimente (Tarchi, 1)                                                                                                    |                                                                                                    |                                                                                                    | Contraction ( Managers )                          |

A página do Ejud será disponibilizada para cadastro dos mandados.

123

| 10            | Poder Ju          | diciário              | Sint              | uma aluah Sistema de Prioreira | Instância      |                                                                                                    |                                                                                         |
|---------------|-------------------|-----------------------|-------------------|--------------------------------|----------------|----------------------------------------------------------------------------------------------------|-----------------------------------------------------------------------------------------|
| in the second | Estado do Esp     | irito Santo           | Ő,                | gän atual: VITÕRIA - 14 VARA I | E FAZENDA PÚBI | LICA PRIVATIVA DE EXECUÇ                                                                                                    | ÕES FISCAIS MUNICIP/                                                                    |
| ré Cadastr    | o Consulta Custas | Painel de Gestão Rele | stório Translação |                                |                | 🖬 Envier 2-mail 🔑 Alterer 2                                                                                                    | enha 🙁 Finalizar Sistem                                                                 |
|               |                   |                       |                   |                                | Bistar hey;    | 50                                                                                                    | -                                                                                       |
|               |                   |                       | 11                | EA Sea                         | Atualização    | s do Sistema                                                                                                    | Ser tels                                                                                |
|               |                   |                       | 1 11              | 1                              | 08/06/2011     | 5 Incluido novo modelo de Ce                                                                                                    | tidão de Remessa.                                                                       |
|               |                   |                       | MAR               |                                | 29/05/2015     | Alvará Elebrônico: Atualização n<br>Alvará de Soltura                                                                           | o modelo de documento                                                                   |
|               |                   |                       |                   |                                | 30/04/2015     | Alterado o Relatório "Processos<br>cem días, que passou a descon-<br>feitas em gabinete.                                        | sem Andamento" há mais de<br>iderar as juntadas de petição                              |
|               |                   |                       |                   | - 18 A 1                       | 28/04/2015     | Sistema Central de Mandados -<br>Mandados                                                                                       | Cartórios - Cadastro de                                                                 |
|               |                   |                       |                   |                                | 28/04/2015     | Sistema Central de Mandados -                                                                                                   | Oficial de Justiça                                                                      |
|               |                   | )                     |                   |                                | 28/04/2015     | Sistema Central de Nandados -<br>Central de Mandados                                                                            | atualizações para o Perfil                                                              |
|               |                   |                       | EV.               |                                | 23/04/2015     | Disponibilizada a função de cad<br>entre as comercas de primeira i<br>Gestão de Pessoas do TJES, con<br>NORMATIVO Nº 48 / 2015. | stro de protocolo integrado<br>nitância e a Secretaria de<br>forme determinado pelo ATC |
|               |                   |                       | C VIA             |                                | Mensagens      |                                                                                                    | Ver Sala                                                                                |
|               |                   |                       | 38. VIIV (19      |                                | 1005/3010      | Mudança na localização das funçõe                                                                                               | is do Convênio com a SEFAZ                                                              |

# PREPARAR COMUNICAÇÃO - INTIMAÇÃO ELETRÔNICA

## Meio Via sistema

Selecione a(s) partes(s) a ser(em) intimada(s) e clique em Próximo:

| nan manadiga,                                                                                                    | 1939-49 Web-1 Hold PE-               |                   |                         |               |       |
|----------------------------------------------------------------------------------------------------|--------------------------------------|-------------------|-------------------------|---------------|-------|
| scollse der deelbesteine Prejerer an                                                                                                    | Exceller descenter resulator a Volco |                   | • 7                     |               |       |
| Anno 1999 - Constanting and Constanting and Co | inni-erazineern                      | Ogle a same, a OP | n, i Gift is maturing a |               |       |
|                                                                                                    |                                      | Desite and the    |                         |               |       |
| E Destruction                                                                                                    | Comunicação                          | Pessoal           | SIMA:                   | Figo do Prase | Prase |
| aligner.                                                                                                    |                                      |                   |                         |               |       |

#### - O destinatário será inserido e proceder conforme instruções seguintes

| Preserver | argan ( - Campresentia - Proparar do In-)<br>municação *            | and an other states of the second second s |         |                                                                                                    |               |       |
|-----------|---------------------------------------------------------------------|----------------------------------------------------------------------------------------------------|---------|----------------------------------------------------------------------------------------------------|---------------|-------|
| faciliti  | a das destinatarias — Posparar s<br>a de Posparar                   | da 👘 Davoltar dicornellos reculados e Baliza                                                                                                    | i.      | The second second second second second second second second second second second second second second second s |               |       |
| · stimes  | enta "A huma zona                                                   |                                                                                                    |         | Digite o nome, a CPP no a DNFG do destinations                                                                 |               |       |
| · AL Pok  | CREATING - BUNCHOOD STRAL- DWS 27 11<br>CREATING                    | 14.000/00001-27 (EXERCIANTI)                                                                                                    | 7244.84 |                                                                                                    |               |       |
| - 21 Pok  | (DESIGNE) - REACHOLDE BERAL - DWI- 27 11<br>Casemine<br>Destination | Conseriação                                                                                                    | Pessoal | Mare -                                                                                                    | Tipo do Frans | Prazo |

## Para cada parte , em **Comunicação**, selecionar o tipo de documento

| Flace Price      | ipali 1 > Cemprimentos > Preserar eto de e              | omuniceção > (8) Preparar comunicação *                                                                                                    |         |                                                |               |       |
|------------------|---------------------------------------------------------|----------------------------------------------------------------------------------------------------|---------|------------------------------------------------|---------------|-------|
| Preparae co      | municação *                                             |                                                                                                    |         |                                                |               |       |
| Escolha          | dos destinatários Preparar a                            | to Escolher documentos vinculados e finaliz                                                                                                    | w.      |                                                |               |       |
| Awticipantes     | do Processo                                             |                                                                                                    |         | Outrus destinatários                           |               |       |
| · minar to       | tos Its Master todos                                    |                                                                                                    |         | Digita o nome, o CPF ou o CNPJ do destinatário |               |       |
| 1 <u>2</u> Point | 1455/T                                                  |                                                                                                    | Destri  | autie top                                      |               |       |
| 100              | Destinatúrio                                            | Comunicação                                                                                                    | Pessoal | Meio                                           | Tipo do Prazo | Prazo |
| 89               | MUNICIPIO DE SERRA<br>CMPJ: 27174082000127<br>EXEQUENTE | [Selectione a espècie]                                                                                                    | 0       | (Selecione o meio de comunicação)              | das           | 5     |
| Próximo          |                                                         | Carta Postal - Citação<br>Carta Postal - Intimação<br>Carta Precatória                                                                                                    |         |                                                |               |       |
| Próxin           | u ação Cancelar                                         | Carta Prozotica - Cingdio<br>Carta Prozotica - Cingdio<br>Carta Progettina - Cingdio<br>Carta Progettina - Cingdio<br>Carta Nogettina - Cingdio<br>Cartaldio - Cingdio<br>Cartaldio - Internação<br>Cartaldio - Internação<br>Catada - Catação<br>Edital - Catação<br>Edital - Catação<br>Informaçãos<br>Informaçãos |         |                                                |               |       |
|                  |                                                         | Mandado - Citação                                                                                                    |         |                                                |               |       |

# Em seguida selecionar, para cada parte, o meio de comunicação, o tipo de prazo e o prazo e clicar em **Próximo**:

| - Chana Prin<br>1 Preparet o | ninel ( ) Contactional All Contaction of All<br>Mark ( ) Contactional All Contaction of All<br>Americans ( )                                                                                                    | ormaniagilis - 10 Property committing in 1 |            |                   |                                                                                                    |        |                    |   |        |
|------------------------------|----------------------------------------------------------------------------------------------------|--------------------------------------------|------------|-------------------|----------------------------------------------------------------------------------------------------|--------|--------------------|---|--------|
| Leoth                        | a das destinationes — Prepare                                                                                                    | de Couder doursetos recubito               | i i balaic |                   | We have a strength in the                                                                                                    |        |                    |   |        |
| · 5 10                       | ndar <sup>Th</sup> Bandouttakan<br>Calico<br>Distripantakan Jawaginer da Talawa Josef Jih                                                                                                    | 14 aminten ar (procumente)                 |            |                   | Digite a norm, a (DP na a DAP) do desido                                                                                          | ales ( |                    |   |        |
| + 22 74                      | e panetevit                                                                                                    |                                            |            |                   |                                                                                                    |        |                    |   |        |
| + <u>B</u> 74                |                                                                                                    |                                            |            | Eastin            | #81%                                                                                                    |        |                    |   |        |
| . 2                          | panen                                                                                                    | Conumação                                  |            | Examp<br>Personal | alities<br>Maie                                                                                                    |        | Nyes do Praze      |   | Prazis |
| 1 <u>8</u><br>10<br>10       | Destaution<br>MUNICIPIO DE SERRA<br>DES 210-4000012/<br>DESUNTY                                                                                                    | Conamação<br>Minação elektrone             |            | En este           | alities<br>Noise<br>EnvantVos Todorne<br>(Sektosome s maio de comunecação)                                                        | 1      | Type do Posse      | R | Page   |
| e 20 Pol                     | Destination<br>of the second second seco | Canamação<br>Menação debilinea             |            | Protocol          | Mines<br>Events Ves Daterer<br>Boltomes o neco de concercação<br>Concerco<br>Dator Dateretarios<br>Concerco<br>Dator Dateretarios | 8      | San do Pose<br>dan | × | Page   |

| Meio                        |       |
|-----------------------------|-------|
| nviar Via Sistema           |       |
| Selecione o meio de comunic | ação] |
| arta                        |       |
| entral de Mandados          |       |
| orreios                     |       |
| Jiário Eletrônico           |       |
| nviar Via Sistema           |       |
| essoalmente                 |       |

| Tipo do Pr                                  | azo |
|---------------------------------------------|-----|
| dias                                        |     |
| anos<br>meses                               |     |
| dias                                        |     |
| horas<br>minutos<br>sem prazo<br>data certa |     |

|        | Prazo     |            |                 |           |  |            |       |
|--------|-----------|------------|-----------------|-----------|--|------------|-------|
| ;      |           |            |                 |           |  |            |       |
| _      |           |            |                 |           |  |            |       |
| ∩      | <u> </u>  |            |                 |           |  |            |       |
| Û      |           |            |                 |           |  |            |       |
| Û      |           |            | here            | Address . |  |            |       |
| 0<br>• | Destudion | Сителиција | lever<br>Person | New New   |  | e da Franc | Praze |

O usuário será direcionado para a aba de **Preparar ato** aonde deve clicar no ícone a para editar o documento:

| Endine<br>School Press        | allaoott-712015 (                      | epurar comunicação<br>Texen researca |                  |                    |         |         |            |
|-------------------------------|----------------------------------------|--------------------------------------|------------------|--------------------|---------|---------|------------|
| Excellente                    | n destandiaren - Dessanar alta - Eurob | el deconectos interateles a la       | ever.            |                    |         |         |            |
| And the science of            | a, its                                 |                                      |                  |                    |         |         |            |
| 80                            | Bestautieto                            | CHICRU                               | Tion             | Maia               | Svganta | Taplose | Agrigation |
| 9110                          | HUNCPO DE SERTA.                       | 27174080809127                       | resepto estabate | Envire the Stateme | 101     | EL      |            |
| Adertor<br>Adertor<br>Pránime | ngelesia<br>Prigana<br>ação Cancelar   |                                      |                  |                    |         |         |            |

Em Preparar ato o usuário poderá usar como espécie de comunicação um Documento do processo (produzido anteriormente) ou um Documento novo, devendo proceder até o final conforme instruções anteriores.